# Undying "

## INSTALL & GAMEPLAY GUIDE CONTENTS

| INSTALL GUIDE                        |
|--------------------------------------|
| SYSTEM REQUIREMENTS2                 |
| DISK PREPARATION3                    |
| DIRECTX™ NOTES                       |
| INSTALLING THE GAME4                 |
| UNINSTALLING/RE-INSTALLING THE GAME5 |
| STARTING THE GAME6                   |
| PROBLEMS WITH YOUR SOFTWARE?6        |
| GAMEPLAY GUIDE                       |
| INTRODUCTION11                       |
| MAIN MENU                            |
| DEFAULT CONTROLS12                   |
| GAME SCREEN14                        |
| ITEMS, WEAPONS, AND SPELLS14         |
| LOADING AND SAVING GAMES21           |
| CREDITS                              |
| TECHNICAL SUPPORT25                  |
| WARRANTY                             |

This product has been rated by the Entertainment Software Rating Board. For information about the ESRB rating, or to comment about the appropriateness of the rating, please contact the ESRB at 1-800-771-3772.

# **INSTALL GUIDE**

## SYSTEM REQUIREMENTS

## MINIMUM CONFIGURATION

- Windows® 95, Windows 98, or Windows ME (Windows NT and Windows 2000 are not supported)
- 400 MHz Intel<sup>®</sup> Pentium<sup>®</sup> II or AMD<sup>®</sup> K6-2<sup>™</sup> processor
- 64 MB RAM
- 8x CD-ROM/DVD-ROM drive
- 90 MB free hard disk space plus space for saved games (additional space required for Windows swap-file and DirectX 8 installation)
- Supported 16 MB Direct3D<sup>™</sup> or Glide<sup>™</sup> capable video card with DirectX 8 compatible driver
- DirectX 8 compatible sound card
- Keyboard
- Mouse

## RECOMMENDED

- 500 MHz or faster Intel Pentium III or AMD Athlon<sup>™</sup> processor
- 128 MB RAM
- 610 MB free hard disk space plus space for saved games
- Supported 32 MB Direct3D or Glide capable video card with DirectX 8 compatible driver
- Environmental Audio<sup>™</sup> (EAX) capable sound card

## SUPPORTED VIDEO CHIPSETS

■ NVIDIA GeForce2<sup>™</sup>, NVIDIA GeForce 256<sup>™</sup>, NVIDIA Riva TNT2<sup>™</sup>, NVIDIA Riva TNT, 3dfx Voodoo5<sup>™</sup>, 3dfx Voodoo3<sup>™</sup>, ATI Radeon<sup>™</sup>, ATI Rage 128 Pro Maxx<sup>™</sup>, ATI Rage 128 Pro<sup>™</sup>, ATI Rage 128<sup>™</sup>, MATROX MGA-G450, MATROX MGA-G400, 3DLabs Permedia3<sup>™</sup>

## **DISK PREPARATION**

Before you install any software, it is critical that your hard drive be in proper working order. We recommend running ScanDisk, Disk Defragmenter, and Disk Cleanup.

ScanDisk searches your hard drive for lost allocation units as well as cross-linked files and directories. Disk Defragmenter ensures that your data is sorted properly. Failure to verify this may result in corrupt data. Disk Cleanup clears unnecessary files from your system freeing up disk space and preventing conflicts that might stop the game from installing correctly.

## To run ScanDisk:

- 1. Left-click the **#Start** button from the Windows Taskbar. The Start menu opens.
- 2. From the Start menu, select Run....
- 3. In the Run dialog box, type **scandisk**, then click **OK**. ScanDisk opens.
- Make sure a check mark appears in the Automatically fix errors box, then select the drive to which you are installing the game (e.g., C:).
- 4. Click **START** to begin ScanDisk.

## To run Disk Defragmenter:

1. Left-click the **#Start** button from the Windows Taskbar. The Start menu opens.

- 2. From the Start menu, select Run....
- **3.** In the Run dialog box, type **defrag**, then click **OK**. The Select Drive dialog box appears.
- Select the drive to which you are installing the game.
- 4. Click OK to begin Disk Defragmenter.

## To run Disk Cleanup (Windows 98 and Windows ME users):

- 1. Left-click the **#Start** button from the Windows Taskbar. The Start menu opens.
- 2. From the Start menu, select Run....

- **3.** In the Run dialog box, type **cleanmgr**, then click **OK**. The Select Drive dialog box appears.
- **4.** Select the drive to which you are installing the game, then click **OK**. The Disk Cleanup window appears.
- 5. In the Files to delete: field, make sure a checkmark appears in the **Temporary files** box. If any other boxes are checked, uncheck them.
- 6. Click OK to begin Disk Cleanup.
- A prompt appears asking for verification to delete files. Click **YES**.

## **DIRECTX NOTES**

DirectX is an Application Programming Interface that gives Windows based applications high-performance, real-time access to your hardware, while reducing the complexity of installing and configuring your hardware. This makes the DirectX API well suited for Windows games.

Clive Barker's Undying<sup>m</sup> uses the DirectX 8 API (the latest iteration of DirectX at the time of release) and includes DirectX 8 files which you can install.

## **INSTALLING THE GAME**

## To install Clive Barker's Undying:

- 1. Start the Windows operating system.
- 2. Insert the *Clive Barker's Undying* disc into your CD drive. The Autorun screen appears.

**NOTE:** If the Autorun does not appear automatically, click the **BStart** button on your Windows taskbar, then click **Run**.... At the Run dialog box, type **D:**\**autorun**, then click **OK**. The Game Setup screen appears. (Substitute the appropriate drive if other than "D:".)

- 3. To begin installing, click INSTALL. The Registration screen appears.
- **4.** Enter your registration number, then proceed to the InstallShield Wizard screen.
- 5. Click Next. The Setup Type screen appears.

**6.** Select a **Typical** (recommended), Compact, or Custom install type and a location to install the game to, then click **Next**. The Select Program Folder screen appears.

The default install directory is C:\Program Files\EA GAMES\Clive Barker`s Undying. To choose a different destination directory, click Browse..., select the desired directory, then click <u>Next</u>.

- 7. Choose the destination folder in which you want *Clive Barker's Undying* to appear in the IIIStart menu, then click Next. *Clive Barker's Undying* is copied to your hard drive.
- This process takes a few minutes—it's a good time to read the manual that accompanies the game and get familiar with the *Undying* story, or review the gameplay section of this guide to get familiar with how to play.
- 8. Follow the on-screen instructions to place an *Undying* shortcut on your desktop, register *Undying*, install DirectX 8 (if necessary), or view *Undying's* Readme file.
- **9.** When the installation process is done, the Completion screen appears. Click **OK**. You're now ready to begin your adventure. (➤ *Starting the Game* on p. 6.)

## UNINSTALLING/RE-INSTALLING THE GAME

If you are having problems or the game did not install correctly the first time, we recommend re-installing the game.

## To uninstall Clive Barker's Undying:

1. Start the Windows operating system.

2. Click the ﷺStart button on your Windows taskbar, then select Programs>EA Games>Clive Barker's Undying>Uninstall Clive Barker's Undying. The game uninstalls.

## To re-install Clive Barker's Undying:

After uninstalling the game, follow the steps listed in *Installing the Game* on p. 4 to re-install *Clive Barker's Undying*.

## STARTING THE GAME

### To start Clive Barker's Undying:

1. Start the Windows operating system.

- 2. Insert the Clive Barker's Undying disc in your CD drive.
- 3. Click the ﷺStart button on your Windows taskbar, then select Programs>EA Games>Clive Barker's Undying>Clive Barker's Undying. After the EA GAMES and Title screens appear, the Main Menu appears. (➤ Main Menu on p. 11.)

**NOTE:** For gameplay instructions, please see the Gameplay Guide starting on p. 11.

## **PROBLEMS WITH YOUR SOFTWARE?**

If you are having a problem installing or using your software, we want to help.

Please make sure you have read thoroughly the System Requirements and Installing the Game sections. It is essential that your system meets the Minimum Configuration requirements for the game.

If you followed the directions and are still having trouble installing or operating the software, below are some troubleshooting tips that might help solve the problem.

## DIRECTX PROBLEMS

One of the most important aspects of trouble-shooting your system will be determining its compatibility with Microsoft's DirectX. There are two considerations to be made. First, you must be sure that you have DirectX 8 installed on your computer. Secondly, you must make sure that your existing hardware (your video and sound cards) has "drivers" that are *fully compatible* with DirectX 8. A "driver" is the software provided by your hardware manufacturer that allows your hardware to communicate with DirectX and Windows. It is essential that these video and sound drivers are fully up to date.

Two DirectX components, DirectDraw™ and DirectSound™, may require updating your video card and sound card drivers respectively for proper

operation of these components. Using video card and sound card drivers that do not support DirectX will result in display and audio problems in DirectX applications.

After installing DirectX 8, check to see if your video card and sound card drivers have DirectX support:

1. Click the **#Start** button on your Windows Taskbar, then click **Run**....

- 2. In the Run dialog box, type dxdiag then click OK.
- **3.** Click on the Display and Sound tabs for the video and sound devices that you will be using to run the game.

The Drivers section of each tab displays the driver version number and whether or not your driver is Certified by Microsoft as supporting DirectX 8.

If the Certified field states "No" in this section, you must contact your manufacturer to obtain updated drivers that support DirectX 8.

If the Certified field states "Yes" in this section, your video card or sound card supports DirectX 8 and should work properly in DirectX 8 applications.

You will also want to be sure that the driver version number is 4.08.xx.xxxx or higher (for example: 4.10.00.0000 would be good, while 4.03.00.0000 would indicate that the driver needs to be updated.)

## **INSTALLING DIRECTX**

During the installation of *Clive Barker's Undying*, the install program checks your version of DirectX and prompts you to install it if necessary. However, if you wish to update to DirectX version 8 manually, please use the following steps.

## To install DirectX:

- 1. Insert the *Clive Barker's Undying* disc into your CD-ROM drive. Exit the Autorun menu if it appears.
- 2. Click the ﷺStart button and select Find > Files or Folders.... The Find dialog box appears.
- 3. In the Named: field, type DXSETUP.
- **4.** In the Look In: field, **select the CD-ROM drive** (this is typically the D: drive, but may be different on your system.)

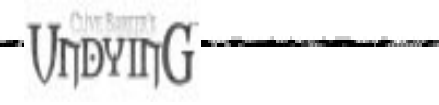

5. Click Find Now.

- 6. Double-click **DXSETUP** when it appears.
- 7. Click the Reinstall DirectX or Install DirectX button.

8. Follow the on-screen instructions.

## CD PROBLEMS

A 8x-speed or faster CD-ROM drive is required to run *Clive Barker's Undying.* 

# RECEIVE "FILE NOT FOUND" ERROR MESSAGE WHEN INSTALLING OR RUNNING THE GAME

- Make sure the appropriate CD is in the CD drive. The CD must be in the drive to install or run the game.
- Make sure the CD is not scratched or damaged.

## **CD-ROM PERFORMANCE PROBLEMS**

- Make sure you are using a 32-bit native Windows driver to control your CD-ROM drive. To verify that you are using 32-bit CD-ROM drivers:
- Click J Start > Settings > Control Panel.
- From the Control Panel, double-click **System**. The System Properties appear.
- Click the **Performance** tab.
- If the Performance Status states that your system is configured for optimal performance, you are using 32-bit Windows native drivers and do not need to update them. If not, you may need to update your CD-ROM drivers.
- Do not use a DOS-based 16-bit driver to control your CD-ROM (loaded in CONFIG.SYS) as it may significantly reduce performance.

## **GENERAL CRASHES/LOCKUPS**

In some cases, programs that are running on your system can monopolize resources that the game needs in order to install, load and run properly. Not all of these programs are immediately visible. There are a number of programs, called "background tasks", that are always running on your system. **IMPORTANT NOTE:** While shutting down background tasks will optimize your system for running **Clive Barker's Undying**, these background tasks' features will be unavailable once shut down. Be sure to re-enable background tasks after playing **Clive Barker's Undying** by restarting your computer.

## ANTI-VIRUS/CRASH GUARD PROGRAMS

If your system is running Anti-Virus or Crash Guard programs you will need to close or disable them to run *Clive Barker's Undying*. To do this, find the icon for the program on the Windows taskbar. Right-click the icon and select "close", "disable", or the relevant option.

## **GENERAL BACKGROUND TASKS**

Once Anti-Virus and Crash Guard programs have been disabled, you should end all unnecessary general background tasks. To view and close these background tasks:

- 1. Hold down the Ctrl and Alt keys, then tap the Delete key.
- **2.** The Close Program window appears. Inside this window is a list of all background tasks running on your system.
- It is important that you DO NOT CLOSE the background tasks named Explorer or Systray. All other background tasks may be ended.
- 3. To end a background task, click on its name in the list, then click the **End Task** button.
- 4. The Close Program window closes and the task is ended.

Repeat until only Explorer and Systray remain.

It is important to remember that the next time you restart your computer all of the background tasks that you ended will reactivate.

## **VIDEO PROBLEMS**

*Clive Barker's Undying* requires a Direct3D or Glide compatible video card capable of 640X480 resolution with 16-bit high-color (16 MB or more video memory).

**NOTE:** If your Windows display driver does not support DirectDraw, you may experience difficulties installing or running **Clive Barker's Undying**.

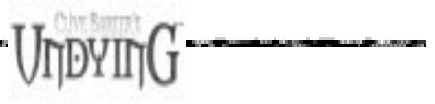

## **3D ACCELERATOR TIPS**

If you experience problems with the detection of your supported 3D accelerator card, please refer to the documentation provided with your 3D accelerator card.

## MEMORY PROBLEMS

*Clive Barker's Undying* requires 64 MB RAM and Virtual Memory ENABLED. We advise letting Windows manage the amount of virtual memory automatically (the default setting) and having at *least* 50 MB free hard disk space after installation.

## SOUND PROBLEMS

*Clive Barker's Undying* requires a sound card with DirectSound support. If your sound card driver does not have DirectSound support, you may experience choppy or stuttering sound, or sound that cuts in and out. In this case, we recommend obtaining updated drivers from your sound card manufacturer.

## INSTALLED SOUND CARD, BUT THERE IS NO SOUND

Make sure your speakers or headphones are plugged into the appropriate jack, are turned on, and the volume control is turned up.

## **GENERAL SOUND CARD INFORMATION**

Please consult your sound card manufacturer for updated drivers if DirectX 8 DirectSound drivers are not available for your sound card.

**NOTE:** Please refer to DirectX Problems on p. 6 for more information.

# **GAMEPLAY GUIDE**

## INTRODUCTION

The year is 1923. Patrick Galloway, a rugged adventurer and investigator of the supernatural, has been summoned by an old friend, Jeremiah Covenant, to his family estate in Western Ireland. Nearly a quarter of a century earlier, Jeremiah and his younger siblings had performed an ancient ritual at the Isle of the Standing Stones. As a result of an innocent incantation, the Covenant siblings unleashed a horror beyond comprehension. Now on his deathbed, Jeremiah knows that Galloway is his last chance to contain the deadly curse and purge the evil from the Covenant Estate.

Playing as Galloway, you begin your quest just outside the mansion. Before proceeding, take a few minutes to master the basic moves and study your inventory, for upon entering the mansion, you will be thrust into a terrifying world of violence and horror. Once inside, there is no turning back.

For more info on this and other games, visit EA GAMES  ${}^{\rm TM}$  on the web at www.eagames.com.

## MAIN MENU

Upon starting the game, the Main Menu appears.

NOTE: Default settings appear in **bold**.

| NEW GAME | Select a difficulty level (EASY, MEDIUM, NIGHTMARE) and start a new adventure. |
|----------|--------------------------------------------------------------------------------|
| VIDEO    | Adjust your visual options. (Screen Resolution, Color Depth, Brightness, etc.) |
| AUDIO    | Set your aural options. (Voiceover, Ambient and Sound Effects volumes)         |

NOTE: To activate a change in the HIGH QUALITY SOUND or ENABLE 3D HARDWARE features, the user must turn the feature **ON**/OFF, quit the game, then restart for the change to take effect.

| CONTROLS     | Configure your desired control settings.<br>(► Default Controls below for more info.)                                         |
|--------------|----------------------------------------------------------------------------------------------------|
| LOAD/SAVE    | Load a saved file, delete saved game files, or save your current adventure. ( <i>Loading and Saving Games</i> $\succ$ p. 21.) |
| WEBSITE      | Access the official game web site: undying.ea.com.                                                                            |
| CREDITS      | View the credits for Clive Barker's Undying.                                                                                  |
| QUIT         | Abort your current game and return to the desktop.                                                                            |
| BACK TO GAME | Resume your adventure.                                                                                                    |

You can access the Main Menu at any time from gameplay to take a break or adjust options.

■ To pause your adventure and access the Main Menu, press ESC. The Main Menu appears.

## **DEFAULT CONTROLS**

#### MENU

| ACTION                    | CONTROL           |
|---------------------------|-------------------|
| Activate highlighted item | Left Mouse Button |

## GAMEPLAY

| ACTION            | PRIMARY CONTROL            | ALTERNATE CONTROL |
|-------------------|----------------------------|-------------------|
| Look              | Mouse Movement             |                   |
| Move Forward/Back | $\uparrow/\downarrow$      | W/S               |
| Step Left/Right   | $\leftarrow / \rightarrow$ | A/D               |
| Jump              | CONTROL                    | Spacebar          |
| Duck              | SHIFT                      | C                 |
|                   |                            |                   |

Sneak (toggle ON/OFF) K

## Using Items, Weapons & Spells

| Use Inventory Item    | ENTER              | Q          |
|-----------------------|--------------------|------------|
| Cycle Inventory Items | F/V                |            |
| Weapon Fire           | Left Mouse Button  | INS        |
| Weapon Select         | DEL                | E          |
| Weapon Action         | ALT                | CAPS       |
| Cycle Weapons         | 1/2                | Mousewheel |
| Use Spell             | Right Mouse Button | HOME       |
| Spell Select          | END                | R          |
| Cycle Spells          | 3/4                |            |
| View Journal          | F3                 |            |
| Quick Save            | F6                 |            |
| Quick Load            | <b>F7</b>          |            |
| Take Screenshot       | <b>F9</b>          |            |

■ For more info, > *Items, Weapons & Spells* on p. 14.

**NOTE:** Go to the Controls Menu from the Main Menu to customize your gameplay controls.

# ADDITIONAL CONTROLS (CAN BE MAPPED TO KEYBOARD OR MOUSE)

Turn Left/Right, Look Up/Down, Mouselook (toggle), Strafe Modifier, Center View, Individual Weapons/Spells, and Load Phosphorus/Silver Bullet Ammo

## GAME SCREEN

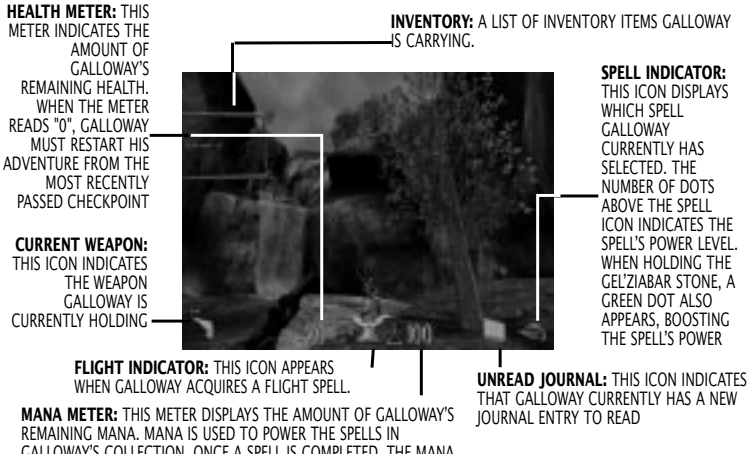

**INVENTORY:** A LIST OF INVENTORY ITEMS GALLOWAY

SPELL INDICATOR: THIS ICON DISPLAYS WHICH SPELL GALLOWAY CURRENTLY HAS SELECTED. THE NUMBER OF DOTS ABOVE THE SPELL ICON INDICATES THE SPELL'S POWER LEVEL. WHEN HOLDING THE GEL'ZIABAR STONE, A GREEN DOT ALSO APPEARS, BOOSTING THE SPELL'S POWER

REMAINING MANA, MANA IS USED TO POWER THE SPELLS IN GALLOWAY'S COLLECTION. ONCE A SPELL IS COMPLETED. THE MANA METER BEGINS TO RECENERATE

## ITEMS, WEAPONS, AND SPELLS

Throughout his adventure at the Covenant Estate, Galloway must overcome a wide variety of demons and other horrific foes. Fortunately for him, there are a number of useful items, deadly weapons, and powerful spells at his disposal.

You begin the game with a few items, but more can be found throughout your quest. The following is a brief description of each item, weapon, and spell at Galloway's disposal.

## ITEMS AMPLIFIER STONES

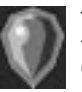

These are some of the most important items in the game, as they allow Galloway to boost the power of his spells. When Galloway uses a stone, the current spell is boosted permanently by one level.

HEALTH PACK

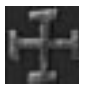

Spread throughout the game are a number of critical Health Pack power-ups that come in varying shapes and sizes. These items are stored within Galloway's inventory and can be used to restore points to his Health meter.

#### DYNAMITE

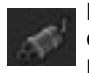

Dynamite sticks are powerful explosives that can be tossed at enemies to inflict concussive damage or at walls to open new passages.

### **ARCANE WHORLS**

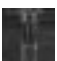

When collected, these mystical tattoos increase the recovery rate of Galloway's Mana.

## MANA WELLS

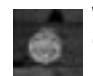

When collected, these amulets increase the amount of Mana Galloway can hold at any given time.

## ETHER TRAPS

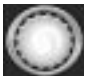

Ether Traps allow Galloway to tap into an ethereal plane of existence and temporarily snare enemies within another dimension.

## **BULLET AMMUNITION**

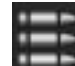

This is the standard ammunition for the Revolver.

### SILVER BULLETS

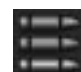

This is special ammunition for the Revolver that can be used to inflict damage on magical foes.

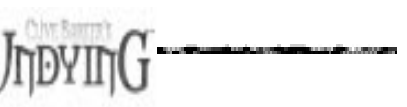

## SHOTGUN SHELLS

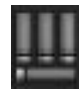

This is the standard ammunition for the Shotgun.

## **PHOSPHORUS SHELLS**

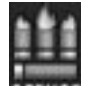

This is special ammunition for the Shotgun that can be used to transform the weapon into a short-range flame-thrower.

## **WEAPONS**

Galloway possesses a powerful arsenal for combating the evil he will encounter throughout the Estate. He starts the adventure with both the Revolver and the Gel'ziabar Stone, but more weapons can be found along the way.

Certain weapons have secondary abilities, when toggled with the Weapon Action key. The abilities are listed below.

■ It is best to avoid harming innocents with your weapons, conventional or otherwise.

## **REVOLVER**

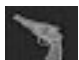

This is a standard six-shooter. If loaded with Silver Bullets, the Revolver can hurt foes that are not fazed by standard ammunition. Use the Weapon Action key to reload the Revolver

at any time.

## **GEL'ZIABAR STONE**

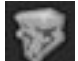

The Gel'ziabar Stone is a magical artifact that was found by Galloway during World War I. While holding the stone, Galloway's spells are amplified by one level and he will receive visual clues when to use his Scrye spell. The stone is also capable of producing a nonlethal shockwave attack that knocks back enemies.

## MOLOTOV

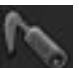

When using this weapon, Galloway can toss lethal, short-range fire bombs for excellent damage.

## PHOENIX

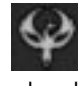

This weapon allows Galloway to summon a mystical, fiery Phoenix that can be guided towards a target to inflict massive damage. However, while Galloway is guiding the Phoenix, he is completely vulnerable to enemy attacks.

## **SPEARGUN**

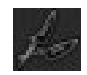

This is a quiet, long-range weapon that can also be used underwater. The Speargun can be used with a Lightning spell for an even more powerful attack. The Weapon Action key can be used to zoom in or out for long-range accuracy.

## SHOTGUN

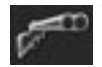

The double-barreled shotgun is a powerful weapon, especially at close range. If loaded with Phosphorus Shells, the Shotgun converts into a short-range flame-thrower. Use the Weapon Action key to toggle between single- or double-barrel shots.

## **TIBETAN WAR CANNON**

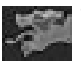

This ancient weapon has the ability to launch orbs of cold. These orbs can be used to slow enemies or freeze small patches of water.

## SCYTHE OF THE CELT

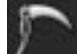

This is a long, curved single-edged blade with a handle, used to battle enemies at close range. It has the unusual ability to separate a soul from a mortal shell, making it an effective weapon to use against the siblings. Use the Weapon Action key to toggle between a normal or more frenzied Scythe attack. In Frenzied mode.

Galloway can steal health from fallen enemies. However, remaining in Frenzied mode for a prolonged period of time costs him Mana points.

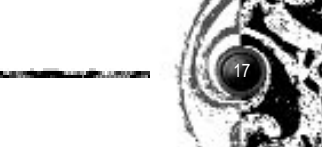

## **SPELLS**

A man of many talents, Galloway is a master of the Occult. In addition to his weapons. Galloway has the ability to cast a variety of magical spells. To use a spell, Galloway must have the spell in his collection. He must also possess an appropriate amount of Mana.

## **SCRYE**

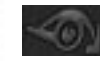

This spell allows Galloway to witness events from the past and see things invisible to the naked eye. Scrying is also useful in dark areas, as it illuminates the surrounding area. At

a higher level of amplification. Galloway will be able to lengthen his ability to scrve.

## **ECTOPLASM**

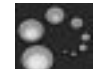

This short-range attack spell fires spectral bursts, which are effective against supernatural enemies. At a higher level of amplification, Ectoplasm has the ability to penetrate thin walls and corners.

## **SKULL STORM**

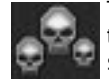

This unique spell allows Galloway to exhume fiery skulls from the ground and send them hurtling towards enemies. The skulls shatter into fragments and can generate heavy damage. At a higher amplification. Galloway can launch more than one

skull at his enemies at a time.

## LIGHTNING

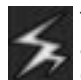

This spell allows Galloway to project powerful bolts of lightning at an enemy. At a higher level of amplification, it will strike multiple enemies.

#### INVOKE

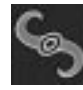

This spell allows Galloway to re-animate creatures that he has defeated to fight in his place. The greater the amplitude of this spell, the more powerful the creature that Galloway will be able to bring back to life.

## DISPEL MAGIC

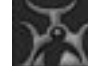

This spell can be used to neutralize certain forms of magic and can counteract the effects of spells that Galloway may be experiencing. At a higher level of amplification, Dispel Magic can be used to neutralize more powerful forms of magic used against Galloway.

### SHIELD

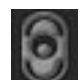

When cast, the Shield spell protects Galloway from all forms of physical and magical attacks. At a higher level of amplification, the amount of damage it protects against is increased.

## HASTE

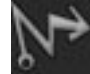

This spell temporarily increases Galloway's movement and attack speed. At a higher level of amplification, Galloway's speed is increased and the spell lasts longer.

## FLIGHT

This spell allows Galloway the limited ability of flight within the magical realms he explores. Once acquired, this spell is activated by jumping.

## **FAVORITE WEAPONS & SPELLS**

On the Weapon Select or Spell Select Hud, it is possible to designate favorite weapons or spells, making them easily accessible during gameplay.

## To set two favorite weapons:

- 1. Click and hold DEL. The Weapon Select Hud appears.
- **2.** On the Weapon Select Hud, right-click two of your favorite weapons. Your selected weapons now appear highlighted in blue.

To toggle between selected favorite weapons during gameplay, click  $\fbox{\tilde{DEL}}$  .

## To set two favorite spells:

- 1. Click and hold END. The Spell Select Hud appears.
- **2.** On the Spell Select Hud, right-click two of your favorite spells. Your selected spells now appear highlighted in blue.

To toggle between selected favorite spells during gameplay, click END.

## JOURNAL ENTRIES

At various times throughout the game, Galloway acquires different forms of information, which are stored in his Journal. Once acquired, the entry icon appears on the Game Screen, near the Mana Meter, and is available to read on the Journal screen (> *Game Screen*, pg. 14).

To access the Journal screen, press **F3**.

## LOADING AND SAVING GAMES

*Clive Barker's Undying* allows you to save the progress of your adventures in the Covenant Estate.

## To load saved player game data:

- 1. Select LOAD/SAVE on the Main Menu. The Save/Load screen appears.
- **2.** On the Save/Load screen, highlight a saved game file then click LOAD. The saved game data loads.

## To save player game data:

- 1. Select LOAD/SAVE on the Main Menu. The Save/Load screen appears.
- 2. On the Save/Load screen, highlight a slot then click SAVE. The current game data is saved.

## To delete saved players game data:

- 1. Select LOAD/SAVE on the Main Menu. The Save/Load screen appears.
- **2.** On the Save/Load screen, highlight a save slot you want to remove, then click DELETE. The file is deleted.

# **CREDITS**

ANIMATION Lead Animator: Walt Batycki Animation Team: Lonnie Kraatz, Daniel P. Keller, Tim Goodwin

#### ART

Art Director: Jeff Haynie Lead Artist: Brian Horton Technical Art Director: Kyle McKisic Art Team: Jonathan Gregerson, Matt Hall, Christian Laursen, Omaha Perez, Rion Vernon

DESIGN Lead Designer: Dellakamp Siefert Design Team: Robert Berger, John Castro, Dave Nash, Jon Paquette

ENGINEERING Lead Engineer: J. Scott Peter Engineering Team: Rich "Keebler" Benson, Michael Goodwin, Kyle McKisic, Douglas Muir, Tom McDevitt

PRODUCTION Producer: Brady Bell Associate Producer: Jon Galvan

SOUND Lead Sound Designer: Erik Kraber Asst. Sound Designer: Jack Grillo and

Soundelux Design Music Group Administration: Becky Allen, Jeff Eisner, Amanda Wyatt Effects: Bryan Celano Music Composed and Conducted by: Bill Brown

#### TEST

Test Lead: Randy Kirby

Compatability Tester: Charles "Marty" Polanski

Test Team: Jason Boles, Carlos Garcia-Shelton, Jeremy Hall, William Lee, Kevin Lewis, Keith Nakamura, Rene Nones, Darren Seghesio, Audry Taylor

**VOICEOVER** Pro-Motions Production Co.

Lani Minella

**Voice Talent:** Clive Barker, Marc Biagi, Ryan Drummond, Victor Gagner, Jon St. John, Lani Minella, Kai Vilhelmsen

## **CONSOLE TEAM**

### ENGINEERING

Lead Engineer: Paul Keet

**Engineering Team:** Steve Anderson, Jordan C. Johnson, David Pendergrast, Dan Porzio, Thomas R. Stanis

DESIGN Design Team: Brian Reed, Stephen Skelton

PRODUCTION Producer: Jon Paquette Associate Producer: Charles "Marty" Polanski

TEST Lead Test: Damon Tripodi Test: Caleb Sweazy

ELECTRONIC ARTS LOS ANGELES Executive Producer: Rick Giolito DWI General Manager: Glenn Entis Production Coordinator: Amy Bennett Administration: Noelani Weaver, David Howe Finance: Tami Bauling, Michelle Sprague IT Director: Steve Arnold Network Administrator: Joe Aquilar

#### IT Support: Steve Rottman, Ray Robinson

## **ELECTRONIC ARTS REDWOOD SHORES**

Product Marketing: Jillian Goldberg, Lincoln Hershberger

Public Relations: Anne Marie Stein, Steve Groll

Package Designer: Hamagami / Carroll

Package Project Management: Adrienne Rogers

Package Illustration/Photography: Hamagami / Carroll

Documentation: Greg Roensch, Anthony Lynch, and Ede Clarke

Documentation Layout: Big Idea Group

Int'l Development Director: Atsuko Matsumoto

Video Animation: Bob Rossman, Eric, Kornblum, Jerry Newton,

Online Producer: Jason Chein

Web Designer: Marlon McKenney

Web Art Director: Gerrit Velthoen

Project Supervisor: Ludon Lee

EA Test Lead: Justin McLeod

EA Assistant Test Lead: Brad Frazier

EA Test Team: Alan Coe, Chris DeShazo, Jose Gonzales, Aaron Keppel

**Customer Quality Control:** Benjamin Smith, Tony Alexander, Anthony Barbagallo, Darryl Jenkins, Dave Kellum, Dave Knudson, Andrew Young

## **"UNDYING" SPECIAL THANKS TO:**

Clive Barker, Steven Spielberg, Don Mattrick, Bruce McMillan, Austin Grossman, Steve Niles, Everyone at Seraphim Films, Fred Garvin, Jennifer Schwary, Carlo Vogelsang and the gang at Creative Labs, John Keefer, Brian Silva, T. Durden, Rob Burnette, Jean-Joup Gailly and Mark Adler at Zlib, Rob Wyatt, Vince Wallace, Juliet Dilanchyan, Steve Eberwein, Stephanie Hutchison, Caleb Hutchison, Sherri Haynie, Nvidia, Gamespy, to all the Medal of Honor teams, and to all the family and friends of the Undying development team who supported us!

# **TECHNICAL SUPPORT**

*Clive Barker's Undying* includes an EA Help file that provides solutions and answers to the most common difficulties and questions about how to properly use this product.

#### To access the Help file, click the EA Help button on the Autorun launcher.

The Help file contains a utility that allows you contact EA via fax or e-mail. The utility automatically detects your system's hardware and organizes this information into a report.

To run the support utility from within the Help file, click the **Contact Tech Support** button located on page 2 of the Welcome screen.

## **TROUBLESHOOTING DOCUMENTS ONLINE!**

Electronic Arts Product Support now offers troubleshooting guides that help overcome some common difficulties. If you have access to the World Wide Web, you can find these guides at

http://techsupport.ea.com

Here you will find troubleshooting information on **DirectX**, **Joysticks**, **Modems**, and **Networks**, as well as information on regular system maintenance and performance. (For game-specific information and additional troubleshooting, visit our main page at http://techsupport.ea.com)

Abbreviated versions of these guides are included in the  $\mathsf{Help}$  file on the CD for your convenience.

If you have trouble with *Clive Barker's Undying*, our Technical Support Department can help. Our web site contains up-to-date information on the most common difficulties with our products. This is the same information our product support technicians use to troubleshoot your performance issues. We keep the product support pages updated on a daily basis, so please check here first for no-wait solutions:

#### http://techsupport.ea.com

If you are unable to find the information you need on our web site, please feel free to contact Technical Support via e-mail, phone, fax, or letter. All messages are responded to in kind—if you send in a request by fax, response will also come by fax. Please be sure to include the support utility's report in your e-mail message, fax, or letter:

**To run the support utility**, click the **EA Help** button on the Autorun launcher and then click the **Contact Tech Support** button located on page 2 of the Help guide's Welcome screen.

If you need to talk to someone immediately, call us at (650) 628-8468 Monday through Friday between 8:30-11:45 AM or 1:00-4:30 PM, Pacific Standard Time. *Please have the support utility's report printed and ready when you call*. This will help us answer your question in the shortest possible time. No hints or codes are available from (650) 628-8468. You must call EA's HINTS & INFORMATION HOTLINE for hints, tips, or codes.

UNDY

### HOW TO REACH US BY FAX OR MAIL

EA Tech Support Fax: (650) 628-5999. Electronic Arts Technical Support P.O. Box 9025 Redwood City, CA 94063-9025

## HOW TO REACH US ONLINE

E-MAIL: support@ea.com WARRANTY INQUIRIES: warranty@ea.com WORLD WIDE WEB: techsupport.ea.com FTP: ftp.ea.com

If you live outside of the United States, you can contact one of our other offices.

In **Australia**, contact: Electronic Arts Pty. Ltd. P.O. Box 432 Southport Qld 4215, Australia In the **United Kingdom**, contact: Electronic Arts Ltd. P.O. Box 181 Chertsey, KT16 OYL, UK Phone (0870) 2432435

In **Australia**: For Technical Support and Game Hints and Tips, phone the EA HOTLINE: 1 902 261 600 (95 cents per min.) CTS 7 days a week 10 AM-8 PM. If you are under 18 years of age parental consent required.

If you are under 18, be sure to get a parent's permission before calling. Hotline requires a touch-tone telephone. Call length determined by user; average length is four minutes. Messages subject to change without notice.

**NEED A HINT?** Call EA's HINTS & INFORMATION HOTLINE for recorded hints, tips, and passwords 24 hours a day, 7 days a week!

In the US, dial 900-288-HINT (4468). 95c per minute.

In CANADA, dial 900-451-4873. \$1.15 (Canadian) per minute.

If you are under 18, be sure to get a parent's permission before calling. Hotline requires a touch-tone telephone. Call length determined by user; average length is four minutes. Messages subject to change without notice.

# WARRANTY

## ELECTRONIC ARTS LIMITED WARRANTY

Electronic Arts ("EA") warrants to the original purchaser that this product is free from defects in materials and workmanship for a period of 90 days from the date of purchase. Electronic Arts is not liable for any losses or damages of any kind resulting from the use of this product. If the product is found to be defective within the 90-day warranty period, Electronic Arts agrees to repair or replace the product at its option free of charge.

This warranty shall not be applicable and shall be void if the defect in the product is found to be as a result of abuse, unreasonable use, mistreatment or neglect.

#### LIMITATIONS

This warranty is in place of all other warranties and no other representations or claims of any nature shall be binding on or obligate Electronic Arts. Any implied warranties applicable to this product, including warranties of merchantability and fitness for a particular purpose, are limited to 90-day period described above. In no event will Electronic Arts be liable for any special, incidental, or consequential damages resulting from possession, use, or malfunction of this Electronic Arts software product.

Some states do not allow limitation as to how long an implied warranty lasts and/or exclusions or limitations of incidental or consequential damages so the above limitations and/or exclusions of liability may not apply to you. This warranty gives you specific rights, and you may also have other rights that vary from state to state.

**RETURNS WITHIN 90-DAY WARRANTY PERIOD**—Please return the product along with a copy of the original sales receipt, showing the date of purchase, a brief description of the difficulty you are experiencing including your name, address, and phone number to the address below. If the product was damaged through misuse or accident, this 90-day warranty is rendered void and you will need to follow the instructions for returns after the 90-day warranty period.

We strongly recommend that you send your product using a delivery method that is traceable. Electronic Arts is not responsible for products not in its possession.

**RETURNS AFTER THE 90-DAY WARRANTY PERIOD**—Please return the product along with a check or money order for \$7.50 made payable to Electronic Arts, a brief description of the difficulty you are experiencing including your name, address, and phone number to the address below.

We strongly recommend that you send your product using a delivery method that is traceable. Electronic Arts is not responsible for products not in its possession.

#### **Electronic Arts Customer Warranty**

P.O. Box 9025 Redwood City, California 94063-9025 Web Page: techsupport.ea.com Phone: (650) 628-1900 E-mail: warranty@ea.com Fax: (650) 628-5999.

## NOTICE

Electronic Arts reserves the right to make improvements in the product described in this manual at any time and without notice.

This manual and the software described in this manual are copyrighted. All rights are reserved. No part of this manual or the described software may be copied, reproduced, translated, or reduced to any electronic medium or machine-readable form without the prior written consent of Electronic Arts.

Software and Documentation © 2001 Electronic Arts

Undying, EA GAMES, the EA GAMES logo and Electronic Arts are trademarks or registered trademarks of Electronic Arts Inc. in the U.S. and/or other countries. All rights reserved. EA GAMES™ is an Electronic Arts™ brand.

All other trademarks are the property of their respective owners.